## Creating an Account and Making a Payment Online

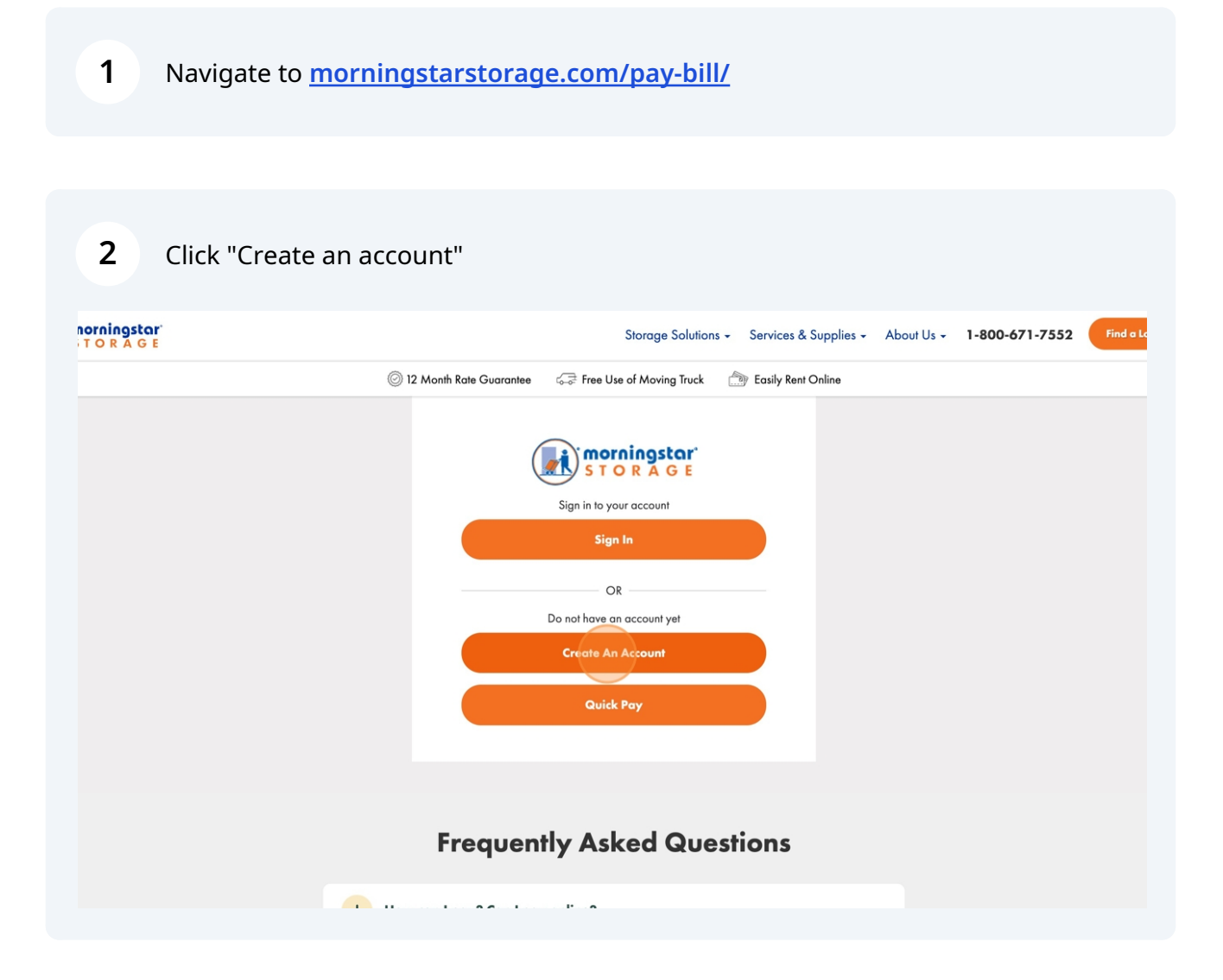

## **3** Type your Email Address and Create a Password

| morningstor<br>S T O R A G E | Storage Solutions - Services & Supplies - About Us - 1-800-671-7552           |
|------------------------------|-------------------------------------------------------------------------------|
|                              | 🔘 12 Month Rate Guarantee 🛛 💭 Free Use of Moving Truck 🛛 🏠 Easily Rent Online |
|                              | Create Your Account                                                           |
|                              | Emoil *                                                                       |
|                              | Create A Password *                                                           |
|                              |                                                                               |
|                              | Register                                                                      |
|                              | OR                                                                            |
|                              | G Create with Google                                                          |
|                              | Already have an existing online account?                                      |
|                              | Sign In Here                                                                  |
|                              |                                                                               |

Click "Add unit number" This number will be the same as your CoolBox unit number.

| morningstar<br>S T O R A G E                                                                        | Storage Solutions - Services & Supplies - About Us - 1-800-671-7552 Find o                                                                                                    |
|----------------------------------------------------------------------------------------------------|----------------------------------------------------------------------------------------------------|
|                                                                                                    | 🍥 12 Month Rate Guarantee 🛛 🚓 Free Use of Maving Truck 🏾 🎒 Easily Rent Online                                                                                                    |
| Order History<br>Add Unit<br>Confirm Reservation<br>Pay Bill<br>Manage Units<br>Profile<br>Sign Out | Find Unit/Reservation<br>Click here to add a Unit using the Unit Number if it is not showing up.<br>Add Unit Number<br>or<br>Click here to confirm your reservation with a confirmation number.<br>Confirm Reservation Number |
|                                                                                                    | + How can I pay? Can I pay online?                                                                                                    |
|                                                                                                    | + Do you prorate in and out?                                                                                                    |
|                                                                                                    | + Do I have to stay a certain amount of time?                                                                                                    |

4

Click the "Select your Location" field. Select Caldwell Mill

| morningstar<br>S T O R A G E |                                                                                                    |                                                                 | Storage Solution                | ns - Services & Supplies - | About Us 🗸 | 1-800-671 |
|------------------------------|----------------------------------------------------------------------------------------------------|-----------------------------------------------------------------|---------------------------------|----------------------------|------------|-----------|
|                              |                                                                                                    | 🔘 12 Month Rate Guarantee                                       | Ganton Free Use of Moving Truck | Easily Rent Online         |            |           |
|                              | Order History<br>Add Unit<br>Confirm Reservation<br>Pay Bill<br>Manage Units<br>Profile<br>Sign Out | Do you currently hav<br>Select Facility<br>Select your Location | re a unit number?               | ×                          |            |           |
|                              | •                                                                                                   | Unit Number*<br>Cancel                                          | Su                              | bmit                       |            |           |
|                              | +                                                                                                   | Do you prorate in and out?                                      | ,                               |                            |            |           |
| •                            | +                                                                                                   | Do I have to stay a certain                                     | amount of time?                 |                            |            |           |

**6** Click the "Unit Number\*" field and retype your unit number.

| morningstar<br>S T O R A G E                     | Storage Solutions - Services & Supplies - About Us - 1-800-671                |
|--------------------------------------------------|-------------------------------------------------------------------------------|
|                                                  | 🔘 12 Month Rate Guarantee 🛛 🚓 Free Use of Moving Truck 🏾 🎒 Easily Rent Online |
| Order History<br>Add Unit<br>Confirm Reservation | X                                                                             |
|                                                  | Select Facility *                                                             |
| ← - Sign Out                                     | Morningstar of Matthews                                                       |
|                                                  |                                                                               |
|                                                  | Unit Number                                                                   |
|                                                  | Cancel Submit                                                                 |
|                                                  | + Do you prorate in and out?                                                  |
|                                                  | Do I have to stay a certain amount of time?                                   |
|                                                  |                                                                               |

5

7 Click "Submit"

|               | Storage Solutions - Services & Supplies - About Us - 1-800-671-74           | 552 Find a Location                        |
|---------------|-----------------------------------------------------------------------------|--------------------------------------------|
|               | 🔘 12 Month Rate Guarantee 🛛 🥪 Free Use of Moving Truck 👘 Easily Rent Online |                                            |
| Order History |                                                                             |                                            |
|               |                                                                             |                                            |
| Pay Bill      | X<br>Do you currently have a unit number?                                   |                                            |
| Profile       | Select Facility *                                                           |                                            |
|               | Morningstar of Matthews                                                     |                                            |
|               | Unit Number*                                                                |                                            |
|               | 1019                                                                        |                                            |
|               | Cancel                                                                      |                                            |
| +             |                                                                             |                                            |
|               |                                                                             |                                            |
| •             | Do you prorate in and out?                                                  | Hello, can I help answer any<br>questions? |
| +             | Do I have to stay a certain amount of time?                                 |                                            |
|               |                                                                             |                                            |

| 8 Click "My Payment Info"     |                         |                                                   |                        |
|-------------------------------|-------------------------|---------------------------------------------------|------------------------|
| morningstar<br>S T O R A G E  |                         | Storage Solutions - Services & Supplies           | • About Us • 1-800-671 |
|                               | 12 Month Rate Guarantee | 🖙 Free Use of Moving Truck 🛛 🎒 Easily Rent Online |                        |
| your password. It will not af | fect your account.      |                                                   |                        |
|                               | My accounts             |                                                   |                        |
| mstarministorage@gmail.com    | Unit ID:                | 1019                                              | See account details 🗸  |
| Order History                 | Tenant ID:              | 641088                                            |                        |
| 👘 Confirm Reservation         | Billing Frequency:      | 2/28/2025                                         |                        |
| Anage Units                   | Due Today:              |                                                   | \$0.00                 |
|                               | My Payment Info         | Prepay Future                                     | Months Payment History |
|                               |                         |                                                   |                        |
| •                             | Frequentl               | y Asked Questions                                 |                        |
|                               |                         |                                                   |                        |

9

## Insert your Credit Card or ACH information.

| ·<br>• |
|--------|
|        |
|        |
|        |
|        |
| •      |

## 10 Click "Update"

|   |                  | ×        |
|---|------------------|----------|
|   |                  |          |
|   |                  |          |
|   |                  |          |
|   |                  |          |
|   | Number* x7253    |          |
| 0 |                  | 0        |
|   |                  |          |
|   | Exp*             |          |
|   | ×                | •        |
|   |                  |          |
|   |                  |          |
|   |                  |          |
| 0 | zip              | 0        |
| U |                  |          |
|   |                  |          |
|   |                  |          |
|   |                  |          |
|   |                  |          |
|   |                  |          |
|   |                  |          |
|   |                  | date     |
|   |                  | and info |
|   | <u>Deiere pa</u> | mentinio |